# Cluster 建立

國立臺灣師範大學物理學系 陳俊明

chunming@ntnu.edu.tw

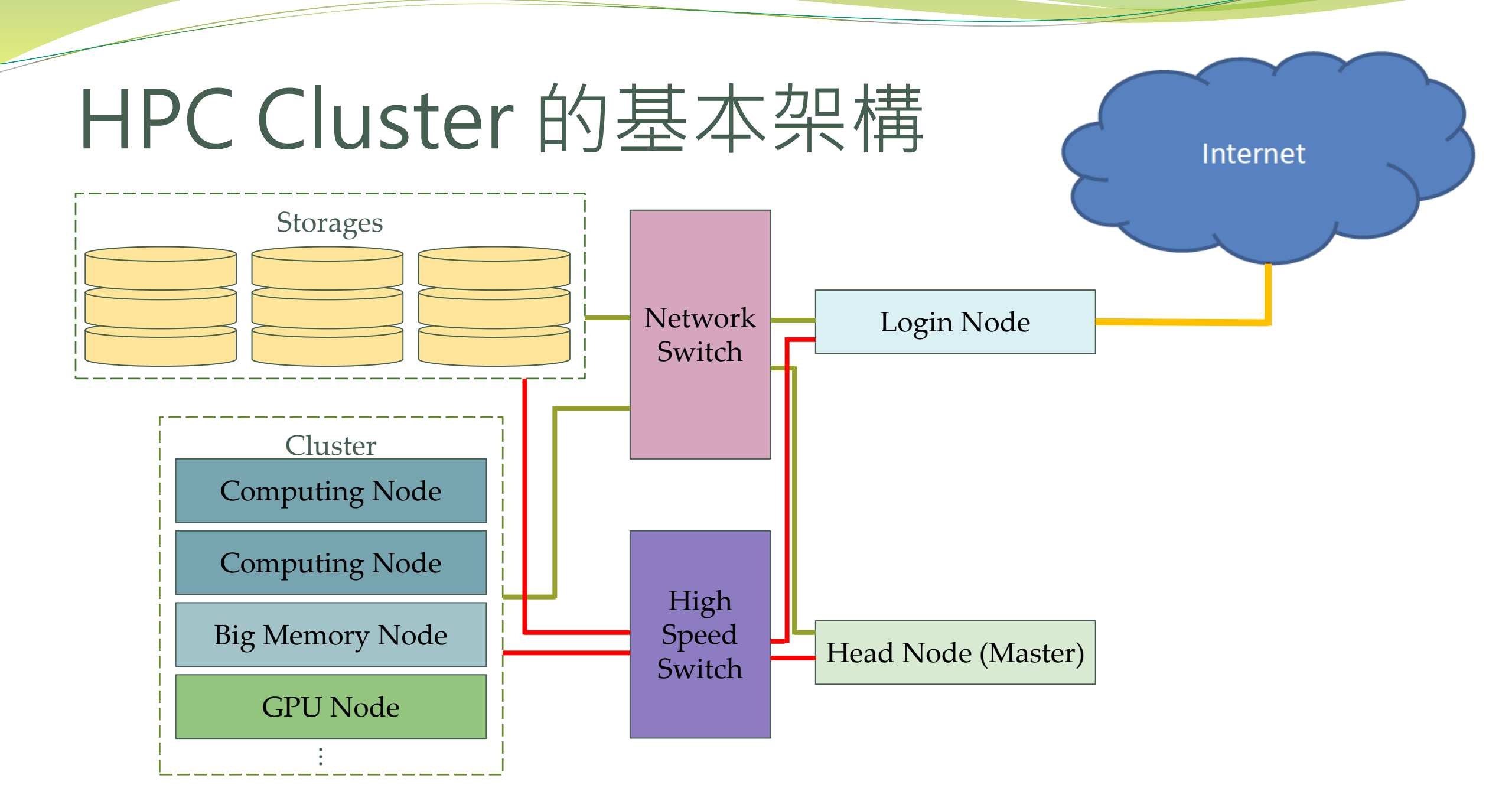

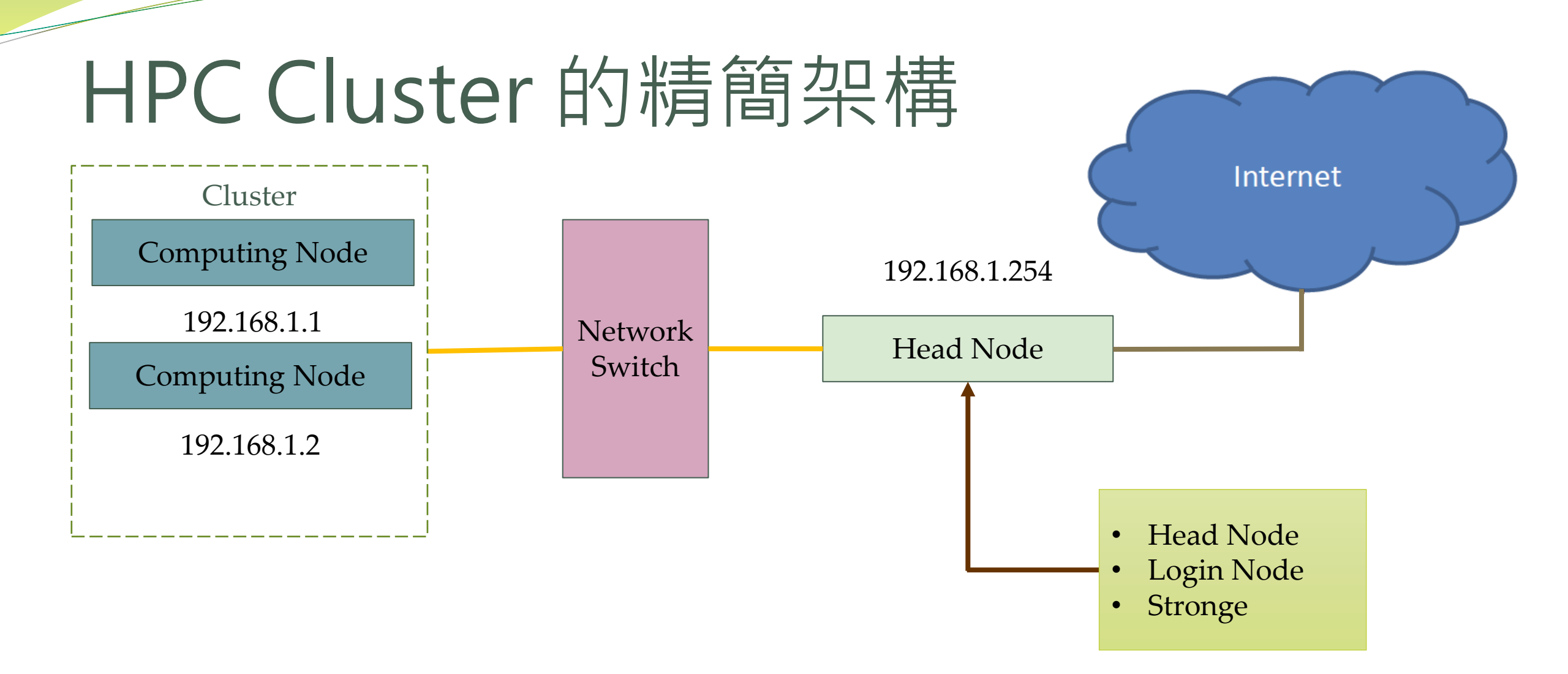

## HPC Cluster的必要服務

| 功能   | 軟體元件                          |
|------|-------------------------------|
| 網路磁碟 | NFS, Lustre, BeeGFSetc        |
| 帳號   | NIS (ypserver / ypbind), LDAP |
| 校時   | Chroncy                       |
| 排程   | PBS Pro, Torque, Slurmetc     |

## 建立Cluster-虛擬機 (Head Node)

- 下載 Oracle VM VirtualBox (<u>https://www.virtualbox.org/</u>) 並安裝
- 下載 Rocky8.ova (<u>https://reurl.cc/QXkAAq</u>)

| • 匯入 Rocky8.ova                                                                                                    | <ul> <li>◆ Oracle VM VirtualBox 管理員<br/>檔案(F) 機器(M) 說明(H)</li> </ul> | 愛 匯入虛擬應用裝置                                                        | - • ×       |
|----------------------------------------------------------------------------------------------------|----------------------------------------------------------------------|-------------------------------------------------------------------|-------------|
| <section-header><section-header><section-header><complex-block><text></text></complex-block></section-header></section-header></section-header> | III III                                                              | <ul> <li>         ・ 注葉健應用装置         <ul> <li></li></ul></li></ul> | <pre></pre> |
|                                                                                                    |                                                                      | 說明(H) 引導模式(G) 上一步(B)                                              | 完成(F) 取消(C) |

## 建立Cluster-關閉SELinux

#### • HPC Cluster需關閉SELinux

關閉SELinux, 重啟系統後生效

編輯:/etc/selinux/config SELINUX=disabled

/etc/selinux/config" 14L, 548C

| \iint Oracle V | /M VirtualBox 管理員                     |                     |               | × `                                     |              |
|----------------|---------------------------------------|---------------------|---------------|-----------------------------------------|--------------|
| 檔案(E) 機        | 🥑 master - 設定                         |                     | — C           | X                                       |              |
| μйт            | 一般                                    | 網路                  |               |                                         |              |
|                | ■ 系統                                  | 介面卡1 介面卡2 介面卡3 介面卡4 |               |                                         | ▪ 對外部的網路卡    |
|                | ■ 顯示                                  | ✓ 啟用網路卡(E)          | 🥝 master - 設定 |                                         | – o ×        |
|                | → 存儲裝置                                | 附加到(A): NAT ~       | é             | 纲敗                                      |              |
|                | <ul> <li>音訊</li> </ul>                |                     | - NX          | (45)                                    | 新生す          |
|                |                                       |                     |               | 「「」」「」」「」」「」」「」」「」」「」」「」」「」」「」」「」」「」」「」 | н г т<br>П   |
|                | ● ● ● ● ● ● ● ● ● ● ● ● ● ● ● ● ● ● ● |                     | ■ 顯示          | 附加到(A): 內部網路                            | ~            |
|                |                                       |                     | ▶ 存儲裝置        | 名稱(N): intnet                           | ~            |
|                |                                       |                     | ● 音訊          | ▶ 進階(D)                                 |              |
|                | 共用資料火                                 |                     | 一 網路          |                                         |              |
|                | • 使用者介面                               |                     | 🏠 串列埠         |                                         |              |
|                |                                       |                     | 🥟 USB         |                                         |              |
|                |                                       |                     | 📄 共用資料夾       |                                         |              |
|                |                                       | 確定                  | 使用者介面         |                                         |              |
|                |                                       | 話任 印                |               |                                         |              |
|                |                                       |                     |               |                                         |              |
|                |                                       | 對內部的網路上 ———         |               |                                         |              |
|                |                                       |                     |               |                                         | 確定 取)府 説明(H) |

#### 查詢網路裝置訊息: "ip add"

[root@Rockv8 ~]# ip add 1: lo: <LOOPBACK,UP,LOWER\_UP> mtu 65536 qdisc noqueue state UNKNOWN group default qlen 1000 link/loopback 00:00:00:00:00:00 brd 00:00:00:00:00:00 inet 127.0.0.1/8 scope host lo valid\_lft forever preferred\_lft forever inet6 ::1/128 scope host valid\_lft forever preferred\_lft forever enp0s3 <BROADCAST,MULTICAST,UP,LOWER\_UP> mtu 1500 qdisc fq\_codel state UP group default qlen 1000 Link/ether 08:00:27:37:eb:7b brd ff:ff:ff:ff:ff:ff inet 10.0.2.15/24 brd 10.0.2.255 scope global dynamic noprefixroute enp0s3 valid\_lft 86077sec preferred\_lft 86077sec inet6 fe80::a00:27ff:fe37:eb7b/64 scope link noprefixroute valid\_lft forever preferred\_lft forever enp0s8 <BROADCAST,MULTICAST,UP,LOWER\_UP> mtu 1500 qdisc fq\_codel state UP group default qlen 1000 link/ether 08:00:27:a3:2b:0b brd ff:ff:ff:ff:ff:ff [root@Rocky8 ~]#

DEVICE\_NAME

### • 設定網路

[root@Rocky8 ~]# nmtui

| Please select an option                                           |
|-------------------------------------------------------------------|
| Edit a connection<br>Activate a connection<br>Set system hostname |
| Quit<br><ok></ok>                                                 |
|                                                                   |

### ● 設定IP

• 選擇網路卡 Wired connection 1

| Ethernet ↑<br>enp0s3<br>Wired connection 1 | <add><br/><edit><br/><delete></delete></edit></add> |  |
|--------------------------------------------|-----------------------------------------------------|--|
| •                                          | <back></back>                                       |  |

• 設定IP

| Profile name enp0s8<br>Device enp0s8 (08:00:27:A3:2B:0B)                                                                                               | ↑<br>•        |
|----------------------------------------------------------------------------------------------------|---------------|
| = ETHERNET                                                                                                    | <show></show> |
| <pre>IPv4 CONFIGURATION <manual> Addresses 192.168.1.254 <remove></remove></manual></pre>                                                              | <hide></hide> |
| <pre>[ ] Ignore automatically obtained DNS parameters [ ] Require IPv4 addressing for this connection = IPv6 CONFIGURATION <disabled></disabled></pre> | <show></show> |
| [X] Automatically connect<br>[X] Available to all users                                                                                                | Ť             |

### 建立Cluster - 虛擬機 (Computing Node)

- 匯入 Rocky8.ova
- 虛擬機名稱改成cn1
  - (可重複建立不同Computing Node)
- 關閉SELinux

| 🜍 匯入虛擬應用裝置 | 2<br>1                         |                                             | ?                                                       | $\times$ |
|------------|--------------------------------|---------------------------------------------|---------------------------------------------------------|----------|
|            | <ul> <li>         水源</li></ul> | cn1<br>充類型                     2<br>2048 ME | Hat (64<br>}<br>AC97<br>IBox VMs<br>MAC 位址<br>F為 VDI(I) |          |
| 說明(H)      | 引導模式(G) 上一步                    | <sup>步</sup> (B) 完成(F)                      | 〕  取消                                                   | (C)      |

## 建立Cluster-VM網路設定(cn1)

|                         | Comp   | outing node 的網路卡只對內部連接          |     |     |
|-------------------------|--------|---------------------------------|-----|-----|
| 🙆 cn                    | 1 - 設定 | _                               | - 0 | ×   |
|                         | 一般     | 網路                              |     |     |
|                         | 系統     | 介面卡1 介面卡2 介面卡3 介面卡4             |     |     |
|                         | 顯示     | ☑ 啟用網路卡(E) Kthpppi(A) Ct文的/KEPA |     |     |
| $\mathbf{\mathfrak{D}}$ | 存儲裝置   | の加助(A): Ph時網路 A稱(N): intnet     |     | ~   |
|                         | 音訊     | ▶ 進階(D)                         |     |     |
| ₽                       | 網路     |                                 |     |     |
|                         | 串列埠    |                                 |     |     |
| ÿ                       | USB    |                                 |     |     |
|                         | 共用資料夾  |                                 |     |     |
|                         | 使用者介面  |                                 |     |     |
|                         |        |                                 |     |     |
|                         |        |                                 |     |     |
|                         |        | 確定 取消                           | 說明  | (H) |

## 建立Cluster-VM網路設定(cn1)

### ● 設定IP

[root@Rocky8 ~]# nmtui

| NetworkManager TUI<br>Please select an option<br>Edit a connection<br>Activate a connection<br>Set system hostname<br>Quit<br><ok></ok> |
|----------------------------------------------------------------------------------------------------|
|                                                                                                    |

## 建立Cluster-VM網路設定(cn1)

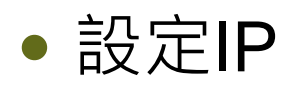

| Profile name<br>Device                                                                                                    | enp0s3<br>enp0s3 (08:00:27:37:EB:7B)                                                                                                    |               |
|----------------------------------------------------------------------------------------------------|----------------------------------------------------------------------------------------------------|---------------|
| = ETHERNET                                                                                                    |                                                                                                    | <show></show> |
| IPv4 CONFIGURATION<br>Addresses<br>Gateway<br>DNS servers<br>Search domains<br>Routing<br>[ ] Never use this                           | 192.168.1.1       Remove>         (Add>       192.168.1.254         168.95.1.1       Remove>         8.8.8       Remove>         (Add>       Remove>         (Add>       Remove>         (Add>       Remove>         (No custom routes) <edit>       Retwork for default route</edit> | <hide></hide> |
| [ ] Ignore automat<br>[ ] Ignore automat<br>[ ] Require IPv4 a                                                                         | ically obtained routes<br>ically obtained DNS parameters<br>ddressing for this connection                                                                                                    |               |
| [ ] Ignore automat<br>[ ] Ignore automat<br>[ ] Require IPv4 a<br>= IPv6 CONFIGURATION<br>[X] Automatically co<br>[X] Available to all | ically obtained routes<br>ically obtained DNS parameters<br>ddressing for this connection<br>< <u>(Disabled)</u><br>nnect<br>users                                                                                                    | <show></show> |

### 虛擬機主機名稱設定

#### • 查詢主機名稱: hostnamectl

[root@Rocky8 ~]# hostnamectl Static hostname: Rocky8 Icon name: computer-vm Chassis: vm Machine ID: f721a3f1401e4116b862c18e45604695 Boot ID: 20cb3c35922747d4b939e2d1ba40461f Virtualization: oracle Operating System: Rocky Linux 8.8 (Green Obsidian) CPE OS Name: cpe:/o:rocky:rocky:8:GA Kernel: Linux 4.18.0-477.10.1.el8\_8.x86\_64 Architecture: x86-64 [root@Rocky8 ~]# |

#### • 設定主機名稱: hostnamectl set-hostname <HOST\_NAME>

[root@Rocky8 ~]# hostnamectl set-hostname master

### • 重新登入後便可看到主機名稱改變

### Head / Computing Node 虛擬機網路設定

### • 停止並關閉 Head / Compute Node 的預設Firewalld

[root@master ~]# systemctl stop firewalld [root@master ~]# systemctl disable firewalld

### • 暫時設定 Head Node 的 NAT 服務 NAT 只開起於 Computing Node 軟體更新, 平常運作建議關閉

[root@master ~]# sysctl net net.ipv4.ip\_forward=1 [root@master ~]# iptables -t nat -F [root@master ~]# iptables -t nat -A POSTROUTING -s 192.168.1.0/24 -j MASQUERADE

• 確認Computing Node 可以連線到網際網路

#### [root@cn1 ~]# ping -c 2 8.8.8.8

PING 8.8.8.8 (8.8.8.8) 56(84) bytes of data. 64 bytes from 8.8.8.8: icmp\_seq=1 ttl=113 time=8.93 ms 64 bytes from 8.8.8.8: icmp\_seq=2 ttl=113 time=5.08 ms

--- 8.8.8.8 ping statistics ---2 packets transmitted, 2 received, 0% packet loss, time 1003ms rtt min/avg/max/mdev = 5.077/7.004/8.931/1.927 ms [root@cn1 ~]# \_

## Head / Computing Node 虛擬機網路設定

### • 停止 Head Node 的 NAT 服務

[root@master ~]# sysctl net.ipv4.ip\_forward=0

[root@master ~]# iptables -t nat -F

or

[root@master ~]# iptables -t nat -D POSTROUTING -s 192.168.1.0/24 -j MASQUERADE

## Head Node 安裝設定 NIS 服務

### • 安裝需要的套件

[root@master ~]# yum install ypserv yp-tools

設定

[root@master ~]# nisdomainname cluster

[root@master ~]# vi /etc/hosts 192.168.1.254 master master.cluster 192.168.1.1 cn1

[root@master ~]# vi /etc/sysconfig/network NISDOMAIN=cluster

## Head Node 安裝設定 NIS 服務

### 設定

[root@master ~]# vi /etc/ypserv.conf 192.168.1.0/255.255.255.0 : \* : \* : \* : none \* : \* : \* : \* : \* : deny

### • 啟動服務並設定開機時自動啟動服務

[root@master ~]# systemctl start ypserv [root@master ~]# systemctl start yppasswdd [root@master ~]# systemctl enable ypserv [root@master ~]# systemctl enable yppasswdd

### • 建立NIS資料庫

[root@master ~]# /usr/lib64/yp/ypinit -m

## Head Node 安裝設定 NIS 服務

### • 確認 rpcbind 啟動

| [root@master | ~]# | rpcin | fo -p           |             |
|--------------|-----|-------|-----------------|-------------|
| program 🗸    | ers | proto | $\mathbf{port}$ | service     |
| 100000       | 4   | tcp   | 111             | portmapper  |
| 100000       | 3   | tcp   | 111             | portmapper  |
| 100000       | 2   | tcp   | 111             | portmapper  |
| 100000       | 4   | udp   | 111             | portmapper  |
| 100000       | 3   | udp   | 111             | portmapper  |
| 100000       | 2   | udp   | 111             | portmapper  |
| 100004       | 2   | udp   | 943             | ypserv      |
| 100004       | 1   | udp   | 943             | ypserv      |
| 100004       | 2   | tcp   | 946             | ypserv      |
| 100004       | 1   | tcp   | 946             | ypserv      |
| 100009       | 1   | udp   | 987             | yppasswdd   |
| [root@master | ~]# |       |                 | 94 <b>*</b> |

### • 安裝需要的套件

[root@cn1 ~]# yum install ypbind yp-tools

設定

[root@cn1 ~]# nisdomainname cluster

[root@cn1 ~]# vi /etc/hosts 192.168.1.254 master master.cluster 192.168.1.1 cn1

[root@cn1 ~]# vi /etc/sysconfig/network NISDOMAIN=cluster

### 設定

[root@cn1 ~]# vi /etc/yp.conf domain cluster server master

### • 設定認證機制

[root@cn1 ~]# vi /etc/sysconfig/authconfig USENIS=yes

[root@cn1 ~]# vi /etc/pam.d/system-auth password sufficient pam\_unix.so try\_first\_pass use\_authtok nullok sha512 shadow nis

### • 設定認證機制

[root@cn1 ~]# vi /etc/nsswitch.conf

passwd: files sss nis systemd

shadow: files sss nis

group: files sss nis systemd

hosts: files nis dns myhostname

#### • 啟動服務並設定自動啟用

[root@cn1 ~]# systemctl start ypbind [root@cn1 ~]# systemctl enable ypbind

### • 確認 rpcbind 啟動

| [root@cn1 ^ | <b>]#</b> r] | pcinfo | -p   |            |
|-------------|--------------|--------|------|------------|
| program     | vers         | proto  | port | service    |
| 100000      | 4            | tcp    | 111  | portmapper |
| 100000      | 3            | tcp    | 111  | portmapper |
| 100000      | 2            | tcp    | 111  | portmapper |
| 100000      | 4            | udp    | 111  | portmapper |
| 100000      | 3            | udp    | 111  | portmapper |
| 100000      | 2            | udp    | 111  | portmapper |
| 100007      | 2            | udp    | 714  | ypbind     |
| 100007      | 1            | udp    | 714  | ypbind     |
| 100007      | 2            | tcp    | 717  | ypbind     |
| 100007      | 1            | tcp    | 717  | ypbind     |
| [root@cn1 ^ | <b>~]</b> #  |        |      |            |
|             |              |        |      |            |

- 測試 NIS: "yptest"
- 確認連接的NIS Server: "ypwhich"
- 取得NIS資料庫的內容 : "ypcat <NIS\_MAP>"

NIS Client無法正常連接Server? 看看防火牆是否關閉

## Head Node 建立使用者

### •新增使用者,用-c設定 Full Name

[root@master ~]# useradd -c "User 1" user1

• 設定使用者密碼

[root@master ~]# passwd user1

• 更新 NIS 資料庫

[root@master ~]# make -C /var/yp

## 登入使用者到 Computing Node

CentOS Linux 7 (Core) Kernel 3.10.0-1160.71.1.el7.x86\_64 on an x86\_64

cn1 login: user1 Password: Last login: Thu Aug 4 12:21:46 on tty1 -- user1: /home/user1: change directory failed: No such file or directory Logging in with home = "/". -bash-4.2\$

• 使用者更改密碼

[user1@cn1 ~]\$ yppasswd

### 建立免敲密碼登入

#### •建立一對 rsa 密鑰:ssh-keygen -t rsa -b 2048

[userl@master ~]\$ ssh-keygen -t rsa -b 2048 Generating public/private rsa key pair. Enter file in which to save the key (/home/user1/.ssh/id\_rsa): Enter passphrase (empty for no passphrase): Enter same passphrase again: Your identification has been saved in /home/user1/.ssh/id\_rsa. Your public key has been saved in /home/user1/.ssh/id\_rsa.pub. The key fingerprint is: SHA256:0oOzČSeŘ/wkKUv5p1IR3vcJseQcHoR7MSP6bwCxZ4sU user1@master The key's randomart image is: --[RSA 2048]----+ \* + 0 . . = E \* o. 0.&00+ o B % S o . . + B X B . = 0 =----[SHA256]----+ [user1@master ~]\$ \_

### 建立免敲密碼登入

### • 複製 rsa 公鑰 (public key) 至 authorized\_keys

[user1@master ~]# cp ~/.ssh/id\_rsa.pub ~/.ssh/authorized\_keys

- 建立 **root** 免敲密碼:
  - 建立一對 rsa 密鑰:ssh-keygen -t rsa -b 2048
  - 複製 rsa 公鑰 (public key) 至 authorized\_keys
  - 複製整個 ~/.ssh/ 到 Compute Node

[root@master ~]# scp -r ~/.ssh/ cn1:~/

## Head Node 安裝設定 NFS 服務

### • 安裝需要的套件

[root@master ~]# yum install nfs-utils

### • 設定 NFS 分享的掛載點

| [root@master ~]# mkdir /software[root@master ~]# vi /etc/exports/home192.168.1.0/24(insecure,rw,async,no_root_squash)/software192.168.1.0/24(insecure,rw,async,no_root_squash)/opt192.168.1.0/24(insecure,rw,async,no_root_squash) |                                     |             |  |  |
|----------------------------------------------------------------------------------------------------|-------------------------------------|-------------|--|--|
| 常用參數                                                                                                    | 意義                                  | 預設值         |  |  |
| rw, ro                                                                                                    | 讀寫模式(rw: read-write, ro: read-only) | rw          |  |  |
| async, sync                                                                                                    | 記憶體磁碟同步模式                           | async       |  |  |
| no_root_squash, root_squash                                                                                                    | 是否壓縮client端的root身份為nfsnobody        | root_squash |  |  |
| all_squash                                                                                                    | 一律把client端的使用者壓縮成nobody             | null        |  |  |

## Head Node 安裝設定 NFS 服務

### • 啟動服務

[root@master ~]# systemctl start nfs-server

• 設定開機時自動啟動服務

[root@master ~]# systemctl enable nfs-server

### • 安裝需要的套件

[root@cn1 ~]# yum install nfs-utils

• 手動掛載 NFS 載點

[root@cn1 ~]# mount -t nfs master:/home /home

• 開機自動掛載 NFS 載點

[root@cn1 ~]# vi /etc/fstab

| master:/home     | /home     | nfs | defaults | 00  |
|------------------|-----------|-----|----------|-----|
| master:/software | /software | nfs | defaults | 0 0 |
| master:/opt      | /opt      | nfs | defaults | 00  |

更多的掛載參數:man mount

## Head Node 安裝設定 NTP 服務

### • 安裝需要的套件

[root@master ~]# yum install chrony

### • 設定 NTP 服務

[root@master ~]# vi /etc/chrony.conf # Use public servers from the pool.ntp.org project. # Please consider joining the pool (http://www.pool.ntp.org/join.html). #server 2.rocky.pool.ntp.org iburst server tock.stdtime.gov.tw iburst server clock.stdtime.gov.tw iburst server tick.stdtime.gov.tw iburst server time.stdtime.gov.tw iburst

# Allow NTP client access from local network # allow 192.168.0.0/16 allow 192.168.1.0/24

## Head Node 安裝設定 NTP 服務

### • 重新啟動服務

[root@master ~]# systemctl restart chronyd

### • 觀察校時目的server

[root@master ~]# chronyc sources

• 手動自動校時

[root@master ~]# chronyc -a makestep

• 查看校時的詳情

[root@master ~]# chronyc tracking

## Head Node 安裝設定 NTP 服務

### • 顯示時間相關設定

[root@master ~]# timedatectl

• 設定時區

[root@master ~]# timedatectl set-timezone Asia/Taipei

• 手動設定時間

[root@master ~]# timedatectl set-time "YYYY-mm-dd H:m:s"

## Computing Node 安裝設定 NTP

### • 設定 NTP 服務

[root@cn1 ~]# vi /etc/chrony.conf # Use public servers from the pool.ntp.org project. # Please consider joining the pool (http://www.pool.ntp.org/join.html). #server 2.rocky.pool.ntp.org iburst server master iburst

### • 重新啟動服務

[root@cn1 ~]# systemctl restart chronyd

## Computing Node 安裝設定 NTP

### • 觀察校時目的server

[root@cn1 ~]# chronyc sources

### • 手動對 Head Node 校時

[root@cn1 ~]# chronyc -a makestep

• 查看校時的詳情

[root@cn1 ~]# chronyc tracking

### 回家作業

- •請在自己的電腦從頭開始架設 VM 與 Linux 環境
  - Rocky Linux 8 (<u>https://rockylinux.org/zh\_TW/</u>)
  - Ubuntu Server 22.04 (<u>https://www.ubuntu-tw.org/</u>)
- 練習第一天上課的Linux指令至少 10 個
- 請下載最新版 GCC、 intel® oneapi base & hpc toolkit (離線版本)
  - https://gcc.gnu.org/
  - <u>https://www.intel.com/content/www/us/en/developer/tools/oneapi/overview.</u>
     <u>html</u>